# PRZELEW KRAJOWY SPLIT PAYMENT ZLECENIE STAŁE

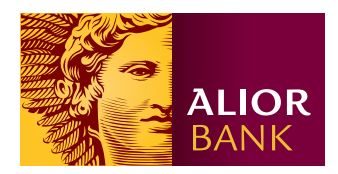

## Krok 1.

Na ekranie głównym w menu wybierz **Przelewy > Nowy przelew > Przelew krajowy**, następnie kliknij przycisk "**Split payment**", a na dole formatki przelewu kliknij przycisk "**Utwórz zlecenie stałe**".

| 💼 Rachunki                                                 | Przelewy Karty AutoDeal                     | ing Lokaty Tradenet Faktoring Produkty Cash Management                                                                                                    |
|------------------------------------------------------------|---------------------------------------------|----------------------------------------------------------------------------------------------------|
| Przelewy Nowy przelew                                      | Przelew krajowy Split paymer                | nt 💿 Więcej 🕶                                                                                                    |
| Przelew krajowy<br>Przelew na rachunek wła                 | <ul> <li>Przelew wychodzący kraj</li> </ul> | jowy - Split Payment                                                                                                    |
| Przelew zagraniczny (kra<br>Przelew US                     | j<br>Z rachunku                             | Wpisz identyfikator, rachunek lub wybierz z listy $\overline{z_Q}$                                                                                                    |
| Zlecenie masowe                                            | Odbiorca                                    | Wpisz identyfikator, nazwę odbiorcy lub wybierz z listy ${\equiv_{\!\!\!\!\!\!\!\!\!\!\!\!\!\!\!\!\!\!\!\!\!\!\!\!\!\!\!\!\!\!\!\!\!\!\!$                                                                                                    |
| Przelewy zdefiniowane                                      | Numer rachunku odbiorcy                     | Wpisz numer rachunku                                                                                                    |
| Koszyk zleceń (Podpisywa<br>Historia zleceń (odroczone,    |                                             | Wprowadź adres       0.00     PLN @       Image: State of the state of the sta |
| Przegląd zleceń<br>Import/eksport ~<br>Polecenie zapłaty ~ | Kwota podatku                               | 0.00 PLN @                                                                                                    |
| Notyfikacja wypłaty gotówk                                 | Numer faktury                               | Wprowadź nr faktury                                                                                                    |
| Doładowanie telefonu 🗸 🗸                                   | Numer NIP                                   | Wprowadź nr NIP                                                                                                    |
| Zlecenia stałe 🗸 🗸                                         | Tytuł zlecenia                              | Wpisz tytuł zlecenia 0/33 🔐 🗐                                                                                                    |
|                                                            | Data                                        | 08.06.2020                                                                                                    |
|                                                            | Typ przełewu                                | Standardowy         Natychniastowy<br>Express Elixir         Natychniastowy<br>BlueMedia         Expressowy SORBNET           S         Kolejny dzień roboczy         Dodatkowe parametry zlecenia                                                                                                    |
|                                                            |                                             | Dalej Utwórz zlecenie stałe Więcej                                                                                                    |

## Krok 2.

Na formatce zlecenia stałego krajowego Split payment uzupełnij pola obligatoryjne oraz pola fakultatywne.

| → Nowe zlecenie stałe krajo | we - Split Payment                                          |    |
|-----------------------------|-------------------------------------------------------------|----|
| Z rachunku                  | 28 2490 0005 0000 4600 1955 0175                            | ≡q |
|                             | Rachunek pomocniczy                                         |    |
|                             | SAME KORZYŚCI LTD.32                                        |    |
|                             | Starowilna 12/7, 89-965 Warszawa                            |    |
|                             | 84 2490 0005 0000 4612 7153 0010 (0,00 PLN ) (Rachunek VAT) |    |
| Odbiorca                    | Pani B                                                      | ≡o |
|                             | ✓ Modyfikuj odbiorcę                                        |    |
| Numer rachunku odbiorcy     | 26105014451000009099691215                                  |    |
|                             | ING Oddział w Krakowie Kraków al.Pokoju 78                  |    |
| Ulica i nr lokalu           | Wpisz ulicę i nr lokalu                                     |    |
| Kod i miejscowość           | Wpisz kod i miejscowość                                     |    |
| Kwota brutto                | 200.00 PLN @                                                |    |
|                             | Dostępne środki 49 600,00 PLN                               |    |
| Kwota podatku               | 20.00 PLN @                                                 |    |
|                             | Dostępne środki VAT 0,00 PLN                                |    |
| Numer faktury               | FA-15.05/20                                                 | 0  |
| Numer NIP                   | 9246977177                                                  | 0  |
| Tytuł zlecenia              | MK_FA2020 9/33 .::                                          | ≡q |
| Podpisywanie                | 🔵 Podpisz raz 🔹 O Podpisuj za każdym razem                  |    |
|                             | Harmonogram realizacji transakcji                           |    |
| Częstotliwość               | Stała częstotliwość Zmienna częstotliwość                   |    |
| Pierwsza płatność           | 08.06.2020                                                  |    |
| Częstotliwość wykonywania   | raz na miesiąc 🔹                                            |    |
| Ostatnia płatność           | 01.06.2021 🔲 Bezterminowo                                   |    |
|                             | Dodatkowe parametry zlecenia 💌                              |    |
|                             | Dalej Zapisz jako wersję roboczą                            |    |

• W polu **Z rachunku** – wpisz identyfikator, rachunek lub wybierz je z listy.

| Z rachunku              | Wpisz identyfikator, rachunek lub wybierz z listy         | ×           | ĒQ. |
|-------------------------|-----------------------------------------------------------|-------------|-----|
| Odbiorca                | 28 2490 0005 0000 4600 1955 0175<br>Rachunek pomocniczy   | 49 800,00 1 | PLN |
| No                      | 53 2490 0005 0000 4530 6983 8643<br>Rachunek business_MID | 0,00        | PLN |
| Numer rachunku odbiorcy | mpioz namor raonanka                                      |             |     |

- W polu Odbiorca wpisz identyfikator, nazwę odbiorcy lub wybierz je z listy.
- W polu Numer rachunku odbiorcy wpisz numer rachunku, na który chcesz wykonać przelew.

| Odbiorca                | Pani B                                           | ×     | ≣q     |
|-------------------------|--------------------------------------------------|-------|--------|
|                         | Pani B<br>26105014451000009099691215 • Pani Test | Nieza | aufany |
| Numer rachunku odbiorcy | 26105014451000009099691215                       |       |        |

- W polu Ulica i numer lokalu wpisz adres odbiorcy.
- W polu Kwota brutto wpisz kwotę całkowitą zawierającą naliczony podatek VAT oraz inne obciążenia. Kwota
  przelewu może być równa kwocie VAT na koncie.

| Numer rachunku odbiorcy | 2610501445100000<br>ING Oddział w Krakowie Kral<br>Wprowadź adres | 0996Kwota<br>(zawieraj<br>podatek<br>obe | a całkowita<br>jąca naliczony<br>VAT oraz inne<br>ciążania) |  |
|-------------------------|-------------------------------------------------------------------|------------------------------------------|-------------------------------------------------------------|--|
| Kwota brutto            | 200.00                                                            | PLN                                      | 0                                                           |  |
|                         | Dostępne środki 49 800                                            | ,00 PLN                                  |                                                             |  |

• W polu Kwota podatku – wpisz kwotę podatku VAT, zgodną z danymi na fakturze.

| Kwota brutto  | 200.00             | Kwota poda | atku VAT, zgodna |
|---------------|--------------------|------------|------------------|
|               | Dostępne środki 49 | z          | faktura          |
| Kwota podatku | 20.00              | PLN        | 0                |

- W polu Numer faktury wpisz numer faktury VAT.
- W polu Numer NIP wpisz numer NIP podany na fakturze.
- W polu **Tytuł zlecenia** wpisz tytuł zlecenia lub wybierz z listy rozwijanej.

| Numer faktury  | FA-15.05/20        | 0  |
|----------------|--------------------|----|
| Numer NIP      | 9246977177         | 0  |
| Tytuł zlecenia | MK_FA15/2020 12/33 | ₹Q |

• Podpisywanie - wybierz "Podpisz raz" lub "Podpisuj za każdym razem".

"**Podpisz raz**" spowoduje, że raz podpisane zlecenie będzie wykonywane bez konieczności podpisywania za każdym razem wygenerowanego zlecenia. Opcja "**Podpisuj za każdym razem**" wymusza konieczność podpisywania wygenerowanego zlecenia przed każdym jego wykonaniem.

| Tytuł zlecenia | MK_FA2020   |                          | 9/33 | .:: | ₽Q |
|----------------|-------------|--------------------------|------|-----|----|
| Podpisywanie   | Podpisz raz | Podpisuj za każdym razem |      |     |    |

- Częstotliwość pole, w którym wybierasz: "Stała częstotliwość" (codziennie, raz na tydzień, raz na miesiąc, raz na dwa miesiące, raz na kwartał, raz na rok) lub "Zmienna częstotliwość" (daty wskazane zgodnie z kalendarzem).
- Pierwsza płatność pole, w którym wypisujesz datę lub wybierz termin z kalendarza.

- Częstotliwość wykonywania pole, w którym wybierasz z listy: codziennie, raz na tydzień, raz na miesiąc, raz na dwa tygodnie, raz na kwartał, co pół roku lub raz na rok.
- **Ostatnia płatność** pole, w którym wypisujesz datę lub wybierz termin z kalendarza, dodatkowo możesz też zaznaczyć opcję wykonywania przelewu bezterminowo.

|                           | Harmonogram realizacji tra | ansakcji              |
|---------------------------|----------------------------|-----------------------|
| Częstotliwość             | Stała częstotliwość        | Zmienna częstotliwość |
| Pierwsza płatność         | 08.06.2020                 |                       |
| Częstotliwość wykonywania | raz na miesiąc             | •                     |
| Ostatnia płatność         | 01.06.2021                 | Bezterminowo          |

## Krok 3.

Po rozwinięciu sekcji "**Dodatkowe parametry zlecenia**" możesz uzupełnić dodatkowe pola fakultatywne, aby zdefiniować zlecenie stałe krajowe.

- W polu Sygnatura wpisz własną dowolną sygnaturę.
- W polu Adnotacje wpisz adnotację lub wybierz z listy rozwijanej.

## Krok 4.

Jeśli poprawnie wypełniłeś formularz wybierz jedną z opcji:

- kliknij przycisk "Dalej", zostaniesz przekierowany do ekranu podsumowania zlecenie stałego krajowego Split payment lub
- kliknij przycisk "Zapisz jako wersją roboczą".

| Dalej | Zapisz jako wersję roboczą |
|-------|----------------------------|
|       |                            |

## Krok 5.

Na ekranie podsumowania zlecenia stałego krajowego - Split payment zweryfikuj prowadzone dane i wybierz jedną z opcji: "**Podpisz**", "**Podpisz później**" lub "**Modyfikuj**". Możesz również kliknąć przycisk "**Otwórz PDF**", a następnie pobierać i zapisać na swoim dysku plik z danymi przelewu.

| → Przelewy                     | < Wstecz 🚺 Otwórz PD                                  | F                                                        |  |
|--------------------------------|-------------------------------------------------------|----------------------------------------------------------|--|
| Nowy przelew                   |                                                       |                                                          |  |
| Przelew krajowy                | ightarrow Nowe zlecenie stałe krajowe - Split Payment |                                                          |  |
| Przelew na rachunek włas       | Status Wersja robocza                                 |                                                          |  |
| Przelew zagraniczny (kraj      |                                                       |                                                          |  |
| Przelew US                     | Z rachunku                                            | SAME KORZYŚCI LTD.32<br>Starowilna 12/7, 89-965 Warszawa |  |
| Zlecenie masowe                |                                                       | 28 2490 0005 0000 4600 1955 0175                         |  |
| Przelewy zdefiniowane          | Odhiaraa                                              | 84 2490 0005 0000 4612 /153 0010 (Rachunek VAI)          |  |
| Odbiorcy 🗸                     | Odbiorca                                              | 26 1050 1445 1000 0090 9969 1215                         |  |
| Koszyk zleceń (Podpisywa       |                                                       | ING Oddział w Krakowie Kraków al. Pokoju 78              |  |
| Historia zleceń (odroczone,    | Kwota brutto                                          | 200,00 PLN                                               |  |
| Przegląd zleceń                | Kwota podatku                                         | 20,00 PLN                                                |  |
| Import/eksport V               | Numer faktury                                         | FA-15.05/20                                              |  |
| Polecenie zapłaty 🗸 🗸          | Numer NIP                                             | 9246977177                                               |  |
| Notyfikacja wypłaty gotówk     | Tytuł zlecenia                                        | MK_FA2020                                                |  |
| Doładowanie telefonu 🗸 🗸 🗸 🗸 🗸 | Podpisywanie                                          | Podpisz raz                                              |  |
| Zlecenia stałe 🗸 🗸             | Typ przelewu                                          | Standardowy                                              |  |
|                                |                                                       | Harmonogram realizacji transakcji                        |  |
|                                | Częstotliwość                                         | Stała częstotliwość                                      |  |
|                                | Pierwsza płatność                                     | 08.06.2020                                               |  |
|                                | Częstotliwość wykonywania                             | raz na miesiąc                                           |  |
|                                | Ostatnia płatność                                     | Bezterminowo                                             |  |
|                                |                                                       | Dodatkowe parametry zlecenia                             |  |
|                                | oh tedaraQ                                            | Pozwiń -                                                 |  |
|                                | PIZEKAZ UU                                            | NOLTHIN -                                                |  |
|                                |                                                       | Podpisz Podpisz później 🗄 Więcej                         |  |
|                                |                                                       |                                                          |  |
|                                |                                                       | → Modyfikuj                                              |  |

## Krok 6.

Po kliknięciu przycisku "**Podpisz**" zlecenie stałe krajowe - Split payment zostanie zapisane i będzie oczekiwać na realizację zgodnie z harmonogramem realizacji transakcji zdefiniowanych w szczegółach tego zlecenia.

|                           | Harmonogram realizacji transakcji |           |
|---------------------------|-----------------------------------|-----------|
| Częstotliwość             | Stała częstotliwość               |           |
| Pierwsza płatność         | 08.06.2020                        |           |
| Częstotliwość wykonywania | raz na miesiąc                    |           |
| Ostatnia płatność         | Bezterminowo                      |           |
|                           | Dodatkowe parametry zlecenia      |           |
| Przekaż do                | Rozwiń 🔻                          |           |
|                           | Wpisz kod SMS o numerze 46        |           |
|                           | Zatwierdź                         | 111111    |
|                           |                                   | Zatwierdź |

Aby autoryzacja się powiodła poproszony zostaniesz o wpisanie kodu SMS. Po poprawnym zatwierdzeniu zlecenia, na ekranie wyświetli się komunikat "**Powiodła się operacja podpisu**".

| n Rachunki              | Przelev  | wy Karty        | AutoDealing         | Lokaty       | Tradenet |
|-------------------------|----------|-----------------|---------------------|--------------|----------|
| → Przelewy Nowy przelew | <b>^</b> | Powiodła sie    | ę operacja podpisu. |              |          |
| Przelew krajowy         |          |                 |                     |              |          |
| Przelew na rachunek v   | vłas     | Przelew krajowy | Split payment       | 🕖 🛛 Więcej 👻 |          |
| Przelew zagraniczny (   | kraj     |                 |                     |              |          |

## Krok 7.

Aby na liście zleceń stałych odszukać wprowadzone zlecenie stałe krajowe - Split payment kliknij w menu **Przelewy > Zlecenia stałe > Przegląd zleceń stałych**.

| Rachunki                   | Przelewy                                                              | Karty                  | AutoDealing                      | Lokaty                      | Tradenet                                        | Faktoring             | Produkty Casl               | n Management                         |
|----------------------------|-----------------------------------------------------------------------|------------------------|----------------------------------|-----------------------------|-------------------------------------------------|-----------------------|-----------------------------|--------------------------------------|
| → Przelewy                 | Dane z 09.06.2020                                                     | . 0:20:17              |                                  |                             |                                                 |                       |                             | 0                                    |
| Nowy przelew               | ✓ Filtrowanie                                                         |                        |                                  |                             |                                                 |                       |                             |                                      |
| Przelewy zdefiniowane      | Typ zlecenia                                                          | wszystki               | e                                |                             | ¥                                               |                       |                             |                                      |
| Odbiorcy                   | <ul> <li>Status</li> <li>Nazwa przelewu,<br/>zawiera tekst</li> </ul> | vodbiorcy Wpisz fri    | e<br>agment tekstu               |                             |                                                 |                       |                             |                                      |
| Koszyk zleceń (Podpisywa   | POKAZ                                                                 |                        |                                  |                             |                                                 |                       |                             |                                      |
| Historia zleceń (odroczone | Wybór Typ zleo                                                        | enia                   | Nazwa zlecenio<br>Rachunek zlece | dawcy<br>niodawcy           | Nazwa kontrahenta<br>Rachunek kontrahenta       | <u>Tytuł zlecenia</u> | <u>Kwota</u><br>Kwota w PLN | <u>Ştatus</u><br>Zródło              |
| Przegląd zleceń            | Przelew                                                               | krajowy - Split Paymen | SAME KORZYŚ<br>282490000500      | CI LTD.32<br>00460019550175 | Pani B<br>26105014451000009099691               | 1215 MK_FA2020        | 200,00 PLN<br>200,00 PLN    | podpisane<br>BusinessPro             |
| Polecenie zapłaty          | Przelew                                                               | na rachunek własny     | SAME KORZYŚ<br>282490000500      | CI LTD.32<br>00460019550175 | SAME KORZYŚCI LTD.32<br>53249000050000453069838 | 8643 BD 2020          | 0,00 PLN<br>0,00 PLN        | w trakcie wykonywania<br>BusinessPro |
| Notyfikacja wypłaty gotów  | C Przelew                                                             | krajowy - Split Paymen | SAME KORZYŚ<br>282490000500      | CI LTD.32<br>00460019550175 | Pani B<br>26105014451000009099691               | 1215 MK_FA2020        | 200,00 PLN<br>200,00 PLN    | w trakcie wykonywania<br>BusinessPro |
| Doładowanie telefonu       | Przelew                                                               | <u>krajowy</u>         | SAME KORZYS<br>282490000500      | CI LTD.32<br>00460019550175 | Pani B<br>26105014451000009099691               | 1215 BD2020           | 100,00 PLN<br>100,00 PLN    | podpisane<br>BusinessPro             |
| Zlecenia stałe             | ^                                                                     |                        |                                  |                             |                                                 |                       |                             |                                      |
| Przegląd zleceń stałyc     | 1                                                                     |                        |                                  |                             | Wybierz akcję                                   |                       | WSTRZYMAJ                   | AKTYWUJ                              |
| Nowe zlecenie stałe        |                                                                       |                        |                                  |                             |                                                 |                       |                             |                                      |

## Krok 8.

Na liście zleceń stałych, przy zleceniu stałym krajowym – Split payment, zaznacz checkbox i wybierz jedną z dostępnych na dole ekranu opcji: "**Usuń**", "**Wstrzymaj**" lub "**Aktywuj**".

| Przegląd zleceń stałych | Wybierz akcji |   | 3 | WSTRZYMAJ | AKTYW |
|-------------------------|---------------|---|---|-----------|-------|
| Nowe zlecenie stałe     | Wybierz akcje | ę |   |           |       |
| (                       | Usuń          |   |   |           |       |

- Przycisk **Usuń** usuwa zlecenie stałe krajowe.
- Przycisk Wstrzymaj wstrzymuje realizację zlecenia stałego krajowego.
- Przycisk **Aktywuj** aktywuje zlecenie stałe.

## Krok 9.

Aby dokonać modyfikacji zlecenia stałego krajowego - Split payment, odszukaj zlecenie na liście, następnie wejdź w szczegóły zlecenia i kliknij przycisk "**Modyfikuj**".

| $\rightarrow$ | Nowe zlecenie stałe krajo                                     | owe - Split Payment                                                                 |         |
|---------------|---------------------------------------------------------------|-------------------------------------------------------------------------------------|---------|
|               | Id platformy 143028                                           |                                                                                     | Wprowad |
|               | Zrodło danych BusinessPro<br>Status w trakcje wykonywania - ( | 2020-06-00 00-24-00                                                                 | Podpi   |
|               | Status w trakele wykonywania - 2                              | 2020-00-09 00.24.00                                                                 |         |
|               | Z rachunku                                                    | SAME KORZYŚCI LTD.32<br>Starowilna 12/7, 89-965 Warszawa                            |         |
|               |                                                               | 28 2490 0005 0000 4600 1955 0175<br>84 2490 0005 0000 4612 7153 0010 (Rachunek VAT) |         |
|               | Odbiorca                                                      | Pani B<br>,                                                                         |         |
|               |                                                               | 26 1050 1445 1000 0090 9969 1215<br>ING Oddział w Krakowie Kraków al.Pokoju 78      |         |
|               | Kwota brutto                                                  | 200,00 PLN                                                                          |         |
|               | Kwota podatku                                                 | 20,00 PLN                                                                           |         |
|               | Numer faktury                                                 | FA-15.05/20                                                                         |         |
|               | Numer NIP                                                     | 9246977177                                                                          |         |
|               | Tytuł zlecenia                                                | MK_FA2020                                                                           |         |
|               | Podpisywanie                                                  | Podpisz raz                                                                         |         |
|               | Typ przelewu                                                  | Standardowy                                                                         |         |
|               |                                                               | Harmonogram realizacji transakcji                                                   |         |
|               | Częstotliwość                                                 | Stała częstotliwość                                                                 |         |
|               | Pierwsza płatność                                             | 08.06.2020                                                                          |         |
|               | Częstotliwość wykonywania                                     | raz na miesiąc                                                                      |         |
|               | Ostatnia płatność                                             | Bezterminowo                                                                        |         |
|               |                                                               | Modyfikuj                                                                           |         |

## Krok 10.

Modyfikacja zlecenia stałego krajowego - Split payment wymaga autoryzacji kodem SMS, otrzymanym na zaufany numer telefonu komórkowego. Zweryfikuj treść wiadomości SMS i dokonaj autoryzacji przelewu w polu formularza, podając poprawny kod SMS. Potwierdź czynność klikając przycisk "**Zatwierdź**".

| Ostatnia płatność | Bezterminowo               |   |           |  |
|-------------------|----------------------------|---|-----------|--|
| Przekaż do        | Rozwiń 🔻                   |   |           |  |
|                   | Wpisz kod SMS o numerze 47 |   | 111111    |  |
|                   | Zatwierdź                  | - | Zatwierdź |  |

## Krok 11.

Na formatce zlecenia stałego krajowego - Split payment, wprowadź zmianę danych i kliknij przycisk "**Dalej**". Zlecenie stałe krajowe - Split payment zostanie zapisane i będzie oczekiwać na realizację zgodnie z harmonogramem realizacji transakcji zdefiniowanym w szczegółach tego zlecenia.

| Kwota brutto                                   | 200.00                                                      | PLN         | 0                   |    |
|------------------------------------------------|-------------------------------------------------------------|-------------|---------------------|----|
|                                                | Dostępne środki 49 600,0                                    | 00 PLN      | -                   |    |
| Kwota podatku                                  | 20.00                                                       | PLN         | 0                   |    |
|                                                | Dostępne środki VAT 0,0                                     | 0 PLN       | -                   |    |
| Numer faktury                                  | FA-15.05/20                                                 |             |                     | 0  |
| Numer NIP                                      | 9246977177                                                  |             |                     | 0  |
| Tytuł zlecenia                                 | MK_FA2020                                                   |             | 9/33 <sub>.e</sub>  | Ξo |
| Podpisywanie                                   | O Podpisz raz O F                                           | Podpisuj za | a każdym razem      |    |
|                                                | Harmonogram realizacji tra                                  | insakcji    |                     |    |
| Częstotliwość                                  | Stała częstotliwość                                         | Zm          | ienna częstotliwość |    |
| Pierwsza płatność                              | 08.06.2020                                                  | Ē           | ]                   |    |
|                                                |                                                             |             | _                   |    |
| Częstotliwość wykonywania                      | raz na miesiąc                                              | •           | ]                   |    |
| Częstotliwość wykonywania<br>Ostatnia płatność | raz na miesiąc<br>Bezterminowo                              | •           | Bezterminowo        |    |
| Częstotliwość wykonywania<br>Ostatnia płatność | raz na miesiąc<br>Bezterminowo<br>Dodatkowe parametry zlece |             | Bezterminowo        |    |

## Krok 12.

Następnie **Podpisz i Zatwierdź** zlecenie stałe krajowe - Split payment kodem SMS który otrzymasz na numer telefonu zaufanego.

| Przekaż do | Rozwiń 🔻 |                 |        |        |  |
|------------|----------|-----------------|--------|--------|--|
|            | Podpisz  | Podpisz później | 0<br>0 | Więcej |  |

| Wpisz kod SMS o numerze 35 |           |
|----------------------------|-----------|
| Zatwierdź                  | 111111    |
|                            | Zatwierdź |

Jeśli autoryzacja powiodła się na ekranie wyświetli się komunikat "Powiodła się operacja podpisu".

| Rachunki                          | P | rzelewy | Karty            | AutoDealing    | Lokaty     | Trade |
|-----------------------------------|---|---------|------------------|----------------|------------|-------|
| → Przelewy Nowy przelew           | ~ |         | Powiodła się ope | racja podpisu. |            |       |
| Przelewy zdefiniowane<br>Odbiorcy | ~ | Przele  | ew krajowy       | Split payment  | Ø Więcej ▼ |       |

## SŁOWNIK POJĘĆ

Koszyk zleceń – tu znajdują się przelewy podpisane, oczekujące na akceptację lub przekazane do podpisu.

**Historia zleceń** – umożliwia dostęp do wszystkich zleceń, które zostały wysłane do Banku za pomocą systemu internetowego BusinessPro. Umożliwia przeglądanie zleceń historycznych, bieżących oraz z przyszłą datą wykonania. Domyślnie zaś formularz, prezentuje wszystkie zlecenia, których data realizacji przypada na dzień bieżący.

- Przyjęte do wysłania zlecenie otrzymuje taki status wówczas, kiedy zostało podpisane i przesłane do realizacji
- W trakcie realizacji zlecenie otrzymuje taki status wówczas, kiedy po jego autoryzacji realizacja nie następuje w czasie rzeczywistym a zlecenie oczekuje na przetworzenie przez system.
- Przyszłe zlecenie otrzymuje taki status wówczas, kiedy data wykonania jest datą przyszłą.
- **Oczekuje na zasilenie** zlecenie otrzymuje taki status w przypadku, kiedy na rachunku nie ma środków na jego pokrycie zlecenie oczekuje wówczas na zasilenie rachunku.
- **Usunięte** zlecenie otrzymuje taki status wówczas, kiedy zostaje usunięte przez któregoś z Użytkowników systemu. Po wybraniu na nazwie zlecenia w polu Opis statusu istnieje możliwość sprawdzenia, kto dane zlecenie usunął.
- Anulowane zlecenie otrzymuje taki status wówczas, kiedy zostało anulowane przez któregoś z Użytkowników przed jego realizacją. Anulować można zlecenia, które oczekują na realizację ze statusem przyszłe lub oczekujące na zasilenie.
- Wykonane zlecenie otrzymuje taki status wówczas, kiedy zostało zrealizowane przez Bank.
- Odrzucone zlecenie otrzymuje taki status wówczas, kiedy zostało odrzucone przez system bankowy przy próbie jego realizacji.
- Wygasłe niezrealizowane zlecenie otrzymuje taki status wówczas, kiedy odbiorca gotówki wskazany w zleceniu nie podejmie jej w wyznaczonym terminie.
- Oczekuje na weryfikację certyfikatu zlecenie otrzymuje taki status wówczas, kiedy zostało podpisane przy użyciu certyfikatu kwalifikowanego i trwa jego weryfikacja.

**Historia operacji** – umożliwia przeglądanie transakcji bieżących oraz historycznych dokonanych na rachunkach, do których Użytkownik ma uprawnienia. Zawiera również opcję **Eksport**, za pomocą, której możesz wykonać eksport danych do pliku. Po wybraniu opcji otwarty zostaje formularz **Eksport danych transakcyjnych**.